# АЛГОРИТМ для регистрации на сайте предварительного голосования

### Шаг 1: зайти на сайт: <u>https://pg.er.ru/</u> и нажать клавишу – хочу проголосовать.

ФЕДЕРАЛЬНЫЙ ОРГАНИЗАЦИОННЫЙ КОМИТЕТ ОФИЦИАЛЬНЫЕ ДОКУМЕНТЫ НОВОСТИ КАНДИДАТЫ КАБИНЕТ КАНДИДАТА

### 2021 ЭЛЕКТРОННОЕ ПРЕДВАРИТЕЛЬНОЕ ГОЛОСОВАНИЕ

Электронное предварительное голосование по кандидатурам для последующего выдвижения от Партии «ЕДИНАЯ РОССИЯ» кандидатами в депутаты Государственной Думы Федерального Собрания VIII созыва, а также в депутаты законодательных (представительных) органов государственной власти субъектов Российской Федерации в рамках проведения Единого дня голосования 2021 года

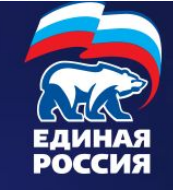

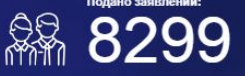

ПОДАТЬ ЗАЯВЛЕНИЕ

хочу проголосовать

До начала предварительного голосования осталось 34 16 0 1

34 16 0 17 дня часов минут секунд Горячая линия (звонок бесплатный): 8-800-555-0200

### Шаг 2: ввести свой логин и пароль для портала Госуслуги и нажать клавишу «войти»

| ГОСУСЛУГИ Единая система<br>идентификации и аутентификации | 1                                              |
|------------------------------------------------------------|------------------------------------------------|
| Вход<br>Партия "ЕДИНАЯ РОССИЯ"                             | Куда ещё можно войти с<br>паролем от Госуслуг? |
| +7(960)6955195                                             |                                                |
|                                                            |                                                |
| Не запоминать логин и пароль                               |                                                |
| Войти                                                      |                                                |
| Я не знаю пароль                                           |                                                |
| Зарегистрируйтесь для полного доступа к сервисам           |                                                |
| Вход с помощью электронной подписи                         |                                                |

Помощь и поддержка Условия использования Политика конфиденциальности

Русский 🗸

### Шаг 3: Сделать отметку «согласие» и нажать клавишу «запросить код авторизации»

2021 ЭЛЕКТРОННОЕ ПРЕДВАРИТЕЛЬНОЕ ГОЛОСОВАНИЕ

НОВОСТИ КАНДИДАТЫ КАБИНЕТ КАНДИДАТА

ФЕДЕРАЛЬНЫЙ ОРГАНИЗАЦИОННЫЙ КОМИТЕТ ОФИЦИАЛЬНЫЕ ДОКУМЕНТЫ

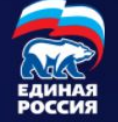

### Подтверждение мобильного телефона

Пожалуйста, введите свой мобильный телефон - вам будет отправлен одноразовый пароль для его подтверждения.

Мобильный телефон

+7 (960) 695 51 95

Я даю согласие на обработку моих персональных данных в соответствии ФЗ №152-ФЗ «О персональных данных» и на Политику конфиденциальности - Показать подробности

ЗАПРОСИТЬ КОД АВТОРИЗАЦИИ

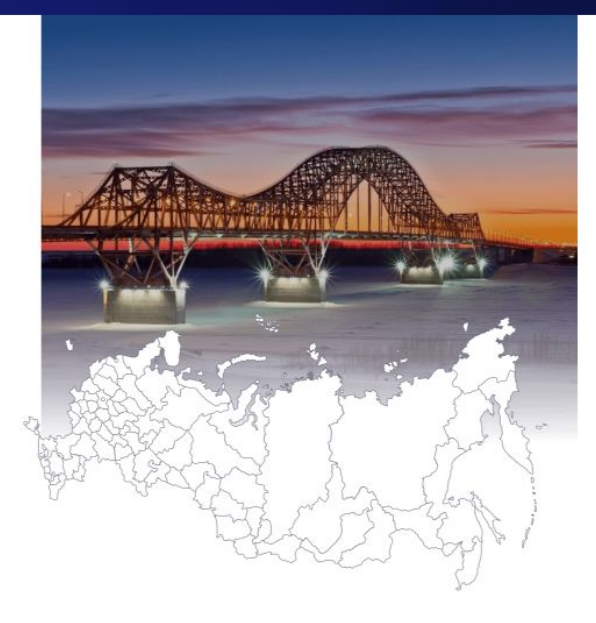

### Шаг 4: на телефон придет СМС (код). Ввести код и нажать клавишу «подтвердить»

2021 электронное предварительное голосование ФЕДЕРАЛЬНЫЙ ОРГАНИЗАЦИОННЫЙ КОМИТЕТ ОФИЦИАЛЬНЫЕ ДОКУМЕНТЫ

НОВОСТИ КАНДИДАТЫ КАБИНЕТ КАНДИДАТА

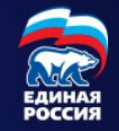

### Подтверждение мобильного телефона

Пожалуйста, введите свой мобильный телефон - вам будет отправлен одноразовый пароль для его подтверждения.

Мобильный телефон

+7 (960) 695 51 95

Я даю согласие на обработку моих персональных данных в соответствии ФЗ №152-ФЗ «О персональных данных» и на Политику конфиденциальности - Показать подробности

ПОВТОРНЫЙ ЗАПРОС КОДА ЧЕРЕЗ 04:52

Код из SMS \_\_\_\_\_

#### 🗸 подтвердить

## Шаг 5: Проверить адрес. Если совпадает, то нажать клавишу «сохранить адрес»

|       | 2021 ЭЛЕКТРОННОЕ | ЕКТРОННОЕ       | ФЕДЕРАЛЬНЫЙ ОРГАНИЗА<br>Новости кандидаты | ЦИОННЫЙ КОМИТЕТ<br>КАБИНЕТ КАНДИДАТ/ | ОФИЦИАЛЬНЫЕ ДОКУМЕНТЫ<br>А |                  |  |
|-------|------------------|-----------------|-------------------------------------------|--------------------------------------|----------------------------|------------------|--|
| 24–30 | 24–30 мая ГОЈ    | олосование & ли | 🙎 ЛИЧНЫЕ ДАННЫЕ                           | 🗍 БЮЛЛЕТЕ                            | ни выход                   | ЕДИНАЯ<br>РОССИЯ |  |

Указание адреса регистрации для прикрепления к счетному участку предварительного голосования

#### АДРЕС

Пожалуйста, укажите ваш адрес (по прописке) - это необходимо для определения подходящего счетного участка на ближайшем Предварительном голосовании:

| КУРСКАЯ ОБЛАСТЬ                 | • | ГОРОД КУРСК | • |
|---------------------------------|---|-------------|---|
| СЕЙМСКИЙ АДМИНИСТРАТИВНЫЙ ОКРУГ | • | КРЮКОВА     | • |

СОХРАНИТЬ АДРЕС

Вы можете сохранить найденный адрес - если во время Предварительного голосования он войдет в один из счетных участков, вы сможете проголосовать за выбранного вами кандидата.

### Если адрес не совпадает, то в графы необходимо внести изменения в соответствии с регистрацией в паспорте!

- В этом случае возможно система запросит у вас фотографию паспорта с регистрацией (полный разворот)
- ВАЖНО: эти данные (измененные) должны быть внесены в основную страницу на портале Госуслуги. Иначе у Вас всё время будет выскакивать ошибка!
- В случае довнесения для итоговой регистрации может потребоваться дополнительное время (в течении суток)

### Шаг 6: Нажать клавишу «зарегистрироваться для участия в предварительном голосовании»

ЭЛЕКТРОННОЕ ПРЕДВАРИТЕЛЬНОЕ ГОЛОСОВАНИЕ

ФЕДЕРАЛЬНЫЙ ОРГАНИЗАЦИОННЫЙ КОМИТЕТ ОФИЦИАЛЬНЫЕ ДОКУМЕНТЫ НОВОСТИ КАНДИДАТЫ КАБИНЕТ КАНДИДАТА <u>& личные данные</u>

🕅 БЮЛЛЕТЕНИ

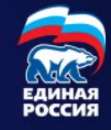

выход

ЗАРЕГИСТРИРОВАТЬСЯ ДЛЯ УЧАСТИЯ В ПРЕДВАРИТЕЛЬНОМ ГОЛОСОВАНИИ

#### Личные данные избирателя

#### Борисов Андрей Александрович

Дата рождения

05.01.1971

Телефон

+7 960 695 51 95

АДРЕС

Спасибо, что указали ваш адрес (Курская область, город Курск, Сеймский административный округ, Крюкова, 7) - это необходимо для определения подходящего счетного участка на ближайшем Предварительном голосовании! Изменить адрес (его проверка Региональном отделением Партии может занять некоторое время)

## Шаг 7: на экране появится информация о завершении регистрации

**24-30 Мая** ГОЛОСОВАНИЕ

<u> 8 личные данные</u>

<u>нные</u> 🗍 БЮЛЛЕТЕНИ

выход

ЕДИНАЯ

РОССИЯ

#### Ваша регистрация для участия в Предварительном голосовании завершена

Вы сможете проголосовать в период с 24.05.2021 по 30.05.2021 на вкладке "Бюллетени". Электронные бюллетени будут доступны там же за несколько дней по начала Предварительного голосования.

До встречи на голосовании!

ОТМЕНИТЬ РЕГИСТРАЦИЮ В ПРЕДВАРИТЕЛЬНОМ ГОЛОСОВАНИИ

#### Личные данные избирателя

#### Борисов Андрей Александрович

Дата рождения

05.01.1971

Телефон

+7 960 695 51 95

#### АДРЕС

Спасибо, что указали ваш адрес (Курская область, город Курск, Сеймский административный округ, Крюкова, 7) - это необходимо для определения подходящего счетного участка на ближайшем Предварительном голосовании! Изменить адрес (его проверка Региональном отделением Партии может занять некоторое время)

## Шаг 8: Выйти из системы. Нажмите клавишу «выход»

|           |                 | CALL AND IDIN OF TANKING |                  |  |
|-----------|-----------------|--------------------------|------------------|--|
| 2021      | ЭЛЕКТРОННОЕ     | новости                  | <u>КАНДИДАТЫ</u> |  |
| 2021      | ПРЕДВАРИТЕЛЬНОЕ |                          |                  |  |
| 24–30 мая | ГОЛОСОВАНИЕ     | <u>д</u> личні           | ЫЕ ДАННЫЕ        |  |

ОФИЦИАЛЬНЫЕ ДОКУМЕНТЫ КАБИНЕТ КАНДИДАТА 🗍 БЮЛЛЕТЕНИ выход

ОННЫЙ КОМИТЕТ

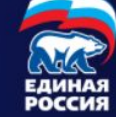

#### Кандидаты

| Наименование субъекта Российской Федерации |    |
|--------------------------------------------|----|
| ВСЕ РЕГИОНЫ                                | •  |
| Выборы                                     |    |
| ВЫБЕРИТЕ ПРОХОДЯЩИЕ В СУБЪЕКТЕ ВЫБОРЫ      | •  |
| Поиск кандидата по фамилии                 |    |
| Фамилия кандидата                          | ×Q |

### Шаг 9: ВАЖНО!!!!!!

 Если вы проводите регистрацию нескольких сотрудников с одного компьютера, то необходимо помимо выхода с сайта <u>https://pg.er.ru/</u> после завершения регистрации (шаг 8), ОБЯЗАТЕЛЬНО осуществить ВЫХОД со своей страницу на портале Госуслуги https://www.gosuslugi.ru/ !